## Import Roaming Agents Relay Certificates on Console Server

The Roaming Agents Relay (RAR) client certificate (**EcatRelayClient.pfx**) and CA certificate (**EcatRelayCA.cer**) must be imported on the Console Server system in order to properly encrypt and verify communication with RAR.

 Certificates must be imported to the certificate store for the local machine, not the currently logged in user. To access the certificate store for the local machine, open the Run dialog and execute MMC to open the Management Console. Under the File menu select Add/Remove Snap-in.

| -    |        |            |         |             |             |           | Console1             | [Console Root]       |   |              | _ |   | x   |
|------|--------|------------|---------|-------------|-------------|-----------|----------------------|----------------------|---|--------------|---|---|-----|
|      | File   | Action     | View    | Favorites   | Window      | Help      |                      |                      |   |              |   | - | 5 × |
| \$   |        | New        |         |             | Ctrl+N      |           |                      |                      |   |              |   |   |     |
|      |        | Open       |         |             | Ctrl+O      | e         |                      |                      | A | ctions       |   |   |     |
|      |        | Save       |         |             | Ctrl+S      |           | There are no items t | o show in this view. | 0 | Console Root |   |   | •   |
| r    |        | Save As    |         |             | <u></u>     |           |                      |                      |   | More Actions |   |   | •   |
|      |        | Add/Kem    | ove Sna | ip-in       | Ctrl+M      |           |                      |                      |   |              |   |   |     |
|      |        | Recent Fil |         |             |             |           |                      |                      |   |              |   |   |     |
|      |        | Evit       | c       |             |             |           |                      |                      |   |              |   |   |     |
|      |        | LAIL       |         |             |             | ]         |                      |                      |   |              |   |   |     |
|      |        |            |         |             |             |           |                      |                      |   |              |   |   |     |
| Enal | oles y | ou to add  | snap-in | s to or rem | ove them fr | om the sn | ap-in console.       |                      |   |              |   |   |     |

2. Select **Certificates** from the left pane and click **Add**.

| Console Root | You can select snap-ins for t<br>extensible snap-ins, you can<br>Available snap-ins: | his console from t<br>I configure which e       | hose<br>exten | available on your computer and configure t<br>sions are enabled.<br>Selected snap-ins: | the selected set of snap-ins. For |  |
|--------------|--------------------------------------------------------------------------------------|-------------------------------------------------|---------------|----------------------------------------------------------------------------------------|-----------------------------------|--|
|              | Snap-in                                                                              | Vendor                                          | ~             | Console Root                                                                           | Edit Extensions                   |  |
|              | ActiveX Control<br>Authorization Manager                                             | Microsoft Cor<br>Microsoft Cor<br>Microsoft Cor |               |                                                                                        | Remove                            |  |
|              | Component Services                                                                   | Microsoft Cor<br>Microsoft Cor                  | =             |                                                                                        | Move Up                           |  |
|              | Device Manager                                                                       | Microsoft Cor                                   |               |                                                                                        | Move Down                         |  |
|              | Disk Management                                                                      | Microsoft and                                   |               | Add >                                                                                  |                                   |  |
|              | Event viewer                                                                         | Microsoft Cor                                   |               |                                                                                        |                                   |  |
|              | Group Policy Object                                                                  | Microsoft Cor                                   |               |                                                                                        |                                   |  |
|              | IP Security Monitor                                                                  | Microsoft Cor                                   |               |                                                                                        |                                   |  |
|              | BIP Security Policy M                                                                | Microsoft Cor                                   |               |                                                                                        |                                   |  |
|              | Link to Web Address                                                                  | Microsoft Cor                                   |               |                                                                                        | Advanced 1                        |  |
|              | Kocal Backup                                                                         | Microsoft Cor                                   | ×             |                                                                                        | Advanced                          |  |
|              | Description:                                                                         |                                                 |               |                                                                                        |                                   |  |
|              | The Certificates snap-in allo                                                        | ows you to browse                               | the           | contents of the certificate stores for yours                                           | elf, a service, or a computer.    |  |
|              |                                                                                      |                                                 |               |                                                                                        |                                   |  |
|              |                                                                                      |                                                 |               |                                                                                        |                                   |  |

3. Choose Computer account and click Next

| -             | Console1 - [Console Root]                                                                                                    |                                   | X     |
|---------------|----------------------------------------------------------------------------------------------------|-----------------------------------|-------|
| 🚮 File Action | Add or Remove Snap-ins                                                                                                    | X                                 | _ 5 × |
| Console Root  | You can se Certificates snap-in<br>Available sr Snap-in Active Active Service account Certificates for: Active Certificates for: Computer account Computer account Computer accou | For<br>sions<br>vve<br>Up<br>Down | •     |
|               | Ock M       Beent       Folder       Group       IP Sec       Link to       Description         The Certif         Cancel         OK                                                                                                    | ced                               |       |

4. Choose Local computer and click Finish

|               | Console1 - [Console Root]                                                                                                    | ×     |
|---------------|----------------------------------------------------------------------------------------------------|-------|
| 🔚 File Action | Add or Remove Snap-ins                                                                                                    | _ 8 × |
| File Action   | You can se extensible :       Select Computer         Available sr       Select the computer you want this snap-in to manage.         Snap-in       Active         Snap-in       Active         Cartin       Isions         Active       Isions         Active       Isions         Cartin       Isionsult         Active       Isionsult         Active       Isionsult         Active       Isionsult         Active       Isionsult         Active       Isionsult         Active       Isionsult         Active       Isionsult         Active       Isionsult         Active       Isionsult         Active       Isionsult         Active       Isionsult         Active       Isionsult         Active       Isionsult         Active       Isionsult         Another computer:       Isionsult         Allow the selected computer to be changed when launching from the command line. This only applies f you save the console.         Device       Isionsult         Folder       Isionsult         Folder       Isionsult                                                                                                    |       |
|               | IP Sec       IP Sec       Image: Sec       Image: Sec |       |

## 5. Click OK to continue

| e Action   |                                                                                      |                                         | 4             | Add or Rer                       | nove Snap-ins                                                            | X                   | - 8 |
|------------|--------------------------------------------------------------------------------------|-----------------------------------------|---------------|----------------------------------|--------------------------------------------------------------------------|---------------------|-----|
| nsole Root | You can select snap-ins for i<br>extensible snap-ins, you car<br>Available snap-ins: | his console from t<br>configure which e | hose<br>exten | available on y<br>sions are enal | our computer and configure the selected si<br>bled.<br>Selected snan-ins | et of snap-ins. For |     |
|            | Snan-in                                                                              | Vendor                                  |               |                                  | Console Root                                                             | Edit Extensions     | 1   |
|            | ActiveX Control                                                                      | Microsoft Cor<br>Microsoft Cor          |               |                                  | Certificates (Local Computer)                                            | Remove              |     |
|            | Certificates                                                                         | Microsoft Cor<br>Microsoft Cor          | - HI          |                                  |                                                                          | Move Up             |     |
|            | Device Manager                                                                       | Microsoft Cor<br>Microsoft and          |               | Add >                            | 1                                                                        | Move Down           |     |
|            | Event Viewer                                                                         | Microsoft Cor<br>Microsoft Cor          |               |                                  |                                                                          |                     |     |
|            | IF Group Policy Object                                                               | Microsoft Cor<br>Microsoft Cor          |               |                                  |                                                                          |                     |     |
|            | IP Security Policy M                                                                 | Microsoft Cor                           |               |                                  |                                                                          |                     |     |
|            | Local Backup                                                                         | Microsoft Cor                           | ~             |                                  |                                                                          | Advanced            |     |
|            | Description:                                                                         |                                         |               |                                  |                                                                          |                     |     |
|            | The Certificates snap-in all                                                         | ows you to browse                       | the           | contents of th                   | e certificate stores for yourself, a service,                            | or a computer.      |     |
|            |                                                                                      |                                         |               |                                  |                                                                          |                     |     |
|            |                                                                                      |                                         |               |                                  | 192                                                                      |                     |     |
|            |                                                                                      |                                         |               |                                  |                                                                          | OK Cancel           |     |

6. You will now be back at the Management Console with the Certificate Management Snap-In added. First we will import the ECAT RAR client certificate. Expand the **Certificates/Personal** Folder. Right-click on **Certificates**, select **All Tasks/Import** 

| Consc                                                                                                    | ole1 - [Console Root\Certificate | s (Local Computer)\Personal\    | Certificates]           | - 0 X |
|----------------------------------------------------------------------------------------------------|----------------------------------|---------------------------------|-------------------------|-------|
| 🚟 File Action View Favorites Win                                                                                                    | dow Help                         |                                 |                         | _ & × |
| Console Root                                                                                                    | Issued To  There are no items to | Issued By<br>show in this view. | Actions<br>Certificates | •     |
| <ul> <li>△ Personal</li> <li>○ Certificates</li> <li>▷ ○ Trusted Root Certification Authon</li> <li>▷ ○ Enterprise Trust</li> <li>▷ ○ Intermediate Certification Authon</li> </ul> |                                  | More Actions                    | K                       |       |
| <ul> <li>Indiced Publishers</li> <li>Untrusted Certificates</li> </ul>                                                                                                    | All Tasks                        | Request New Certificate         |                         |       |
| Third-Party Root Certification A                                                                                                    | Refresh                          | Import                          |                         |       |
| Figure 1 rusted People<br>Client Authentication Issuers                                                                                                    | View                             | Advanced Operations             | •                       |       |
| Certificate Enrollment Requests      Smart Card Trusted Poetr                                                                                                    | Arrange Icons<br>Line up Icons   | •                               |                         |       |
| SMS                                                                                                    | Help                             |                                 |                         |       |
| Trusted Devices                                                                                                    | 2 10                             |                                 |                         |       |
| Add a certificate to a store                                                                                                    |                                  |                                 | 19 ····                 | 1     |

7. This will launch the certificate import wizard. Click Next at the first window

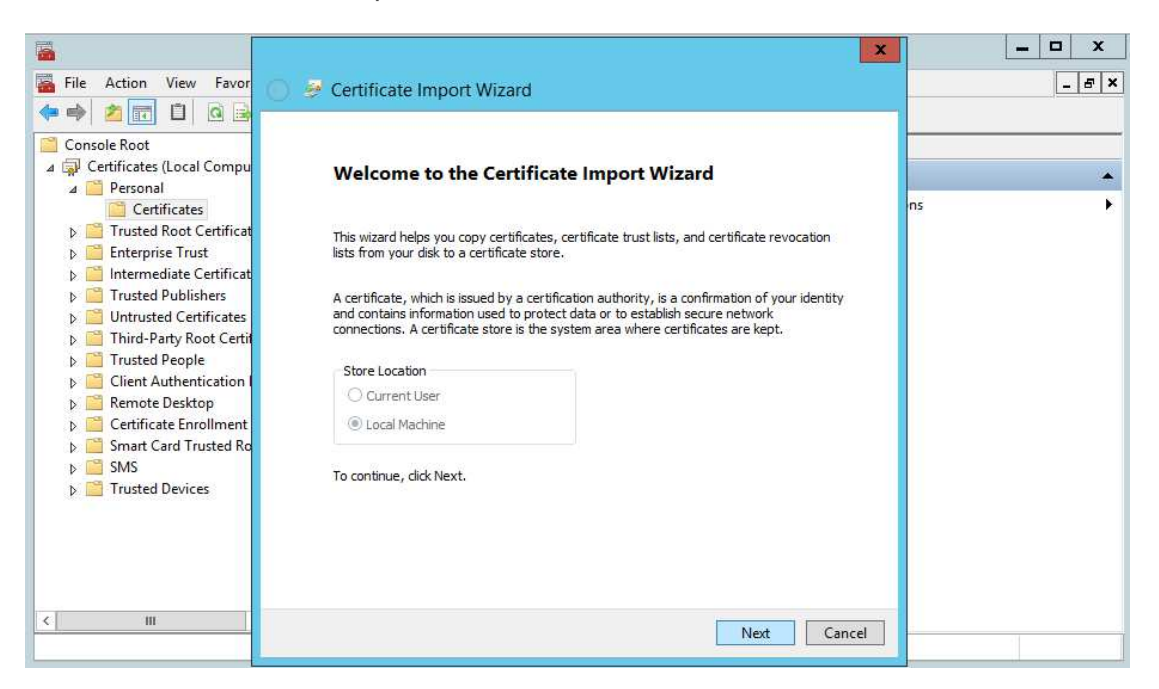

8. Change the file type to **Personal Information Exchange** and browse to the directory containing the certificates copied from the RAR server

| Ope<br>his PC > Data (D:) > certificates > RAR<br>Name<br>EcatRelayCA.cer | Date modified<br>9/27/2016 6:24 PM | ✓ ♂ Search RA<br>Type<br>Security Certificate                               | R<br>BEE 💌<br>Size<br>1 KB                                                                                                    | ×<br>۹                                                                                                    |
|---------------------------------------------------------------------------|------------------------------------|-----------------------------------------------------------------------------|----------------------------------------------------------------------------------------------------|----------------------------------------------------------------------------------------------------|
| his PC 	 Data (D:) 	 certificates 	 RAR Name EcatRelayCA.cer              | Date modified<br>9/27/2016 6:24 PM | V     C       Search RA       Type       Security Certificate               | R<br>BEE 💌<br>Size                                                                                                    |                                                                                                    |
| Name                                                                      | Date modified<br>9/27/2016 6:24 PM | Type<br>Security Certificate                                                | III ▼<br>Size                                                                                                    |                                                                                                    |
| Name                                                                      | Date modified<br>9/27/2016 6:24 PM | Type<br>Security Certificate                                                | Size<br>1 KB                                                                                                    |                                                                                                    |
| 🛱 EcatRelayCA.cer                                                         | 9/27/2016 6:24 PM                  | Security Certificate                                                        | 1 KB                                                                                                    |                                                                                                    |
|                                                                           |                                    |                                                                             |                                                                                                    |                                                                                                    |
|                                                                           |                                    |                                                                             |                                                                                                    |                                                                                                    |
|                                                                           |                                    |                                                                             |                                                                                                    |                                                                                                    |
| ame:                                                                      |                                    | X.509 Cer<br>X.509 Cer<br>Personal<br>Certificat<br>Certificat<br>Microsoft | tificate (*.cer;*.c<br>tificate (*.cer;*.c<br>information Excl<br>e Trust List (*.stl)<br>e Revocation List<br>serialized Certif | rt) v<br>t)<br>hange (*.pfx*.p<br>t (*.crl)<br>icate Store (*.ss                                                                                                    |
|                                                                           | ame.                               | ame:                                                                        | ame: V X.509 Cer<br>X.509 Cer<br>Personal<br>Certificat<br>Certificat<br>Microsoft<br>PKCS #7<br>All Files                       | ame: V<br>X.509 Certificate (*.ce;*.c<br>X.509 Certificate (*.ce;*.c<br>Personal Information Ext<br>Certificate Trust List (*.st)<br>Certificate Revocation List<br>Microsoft Serialized Certif<br>PRCS #7 Certificates (*.sp<br>All Files (*.s) |

9. Select the file **EcatRelayClient.pfx** and click **Open** 

| -                   | 1                                        | Open              |                    | - 11.           | ×       |
|---------------------|------------------------------------------|-------------------|--------------------|-----------------|---------|
| €                   | This PC → Data (D:) → certificates → RAR |                   | V 🖒 Search RA      | R               | Q       |
| Organize 👻 New fold | er                                       |                   |                    | •               |         |
| 🔆 Favorites         | Name                                     | Date modified     | Туре               | Size            |         |
| E Desktop           | 😼 EcatRelayClient.pfx                    | 9/27/2016 6:24 PM | Personal Informati | 2 KB            |         |
| 1 This PC           |                                          |                   |                    |                 |         |
|                     |                                          |                   |                    |                 |         |
| File                | name: EcatRelayClient.pfx                |                   | ♥ Personal         | Information Exc | hange ∨ |
|                     |                                          |                   |                    |                 |         |

10. Preview your settings and click **Next** 

|                                                                                                    | x                                                                                                    | _ <b>_</b> X |
|----------------------------------------------------------------------------------------------------|----------------------------------------------------------------------------------------------------|--------------|
| File Action View Favor                                                                                                    | 💿 👙 Certificate Import Wizard                                                                                                    | _ # ×        |
| Console Root  Console Root  Console Root  Certificates  Certificates  Certificates  Certificates  Certificates  Certificates  Certificates  Cuntrusted Certificat  Cuntrusted Certificate  Cuntrusted Certificates  Cuntrusted People  Cient Authentication I  Remote Desktop  Certificate Enrollment  Certificate Enrollment  Certificate Card Trusted Ro  SMS  Trusted Devices | File to Import         Specify the file you want to import.         File name:         D:\certificates\RAR\EcatRelayClient.pfx         Browse         Note:       More than one certificate can be stored in a single file in the following formats:         Personal Information Exchange- PKCS #12 (.PFX,.P12)         Cryptographic Message Syntax Standard- PKCS #7 Certificates (.P7B)         Microsoft Serialized Certificate Store (.SST) | ns →         |
| < m                                                                                                    | Next Cancel                                                                                                    |              |

11. Enter the password chosen when the certificates were initially created on the RAR server and click **Next** 

| <ul> <li>File Action View Favor</li> <li>File Action View Favor</li> <li>Console Root</li> <li>Console Root</li> <li>Certificates (Local Compu<br/><ul> <li>Certificates</li> <li>Personal</li> <li>Certificates</li> <li>Certificate Root Certificat</li> <li>Intermediate Certificate</li> <li>Intrusted Publishers</li> <li>Untrusted Certificates</li> <li>Trusted People</li> <li>Client Authentication</li> <li>Remote Desktop</li> <li>Certificate Enrollment</li> </ul> </li> </ul> | Certificate Import Wizard   Private key protection   To maintain security, the private key was protected with a password.   Type the password for the private key.   Password:   Obsplay Password   Import options:   Enable strong private key protection. You will be prompted every time the private key is used by an application if you enable this option. | ns > |
|----------------------------------------------------------------------------------------------------|----------------------------------------------------------------------------------------------------|------|
|                                                                                                    | Enable strong private key protection. You will be prompted every time the private key is used by an application if you enable this option.     Mark this key as exportable. This will allow you to back up or transport your keys at a later time.     Include all extended properties.      Next Cancel                                                         |      |

12. Ensure the certificates are being placed in the **Personal** Certificate store and click **Next** 

| <ul> <li>File Action View Favor</li> <li>File Action View Favor</li> </ul>                                                                                                    | Certificate Import Wizard                                                                                                    |      |
|----------------------------------------------------------------------------------------------------|----------------------------------------------------------------------------------------------------|------|
| Console Root  Certificates  Certificates  Certificates  Certificates  Certificates  Certificates  Certificates  Certificates  Curtursted Certificate  Curtursted Certificate  Curtursted Certificates  Curtursted People  Cient Authentication I  Remote Desktop  Certificate Enrollment  Smart Card Trusted Ro  SMS  Trusted Devices | Certificate Store         Windows can automatically select a certificate store, or you can specify a location for the certificate.         Automatically select the certificate store based on the type of certificate         Image: Place all certificates in the following store         Certificate store:         Personal | ns 🔶 |
| Personal store contains no certifice                                                                                                    | Next Cancel                                                                                                    |      |

13. Preview your configuration and click Finish.

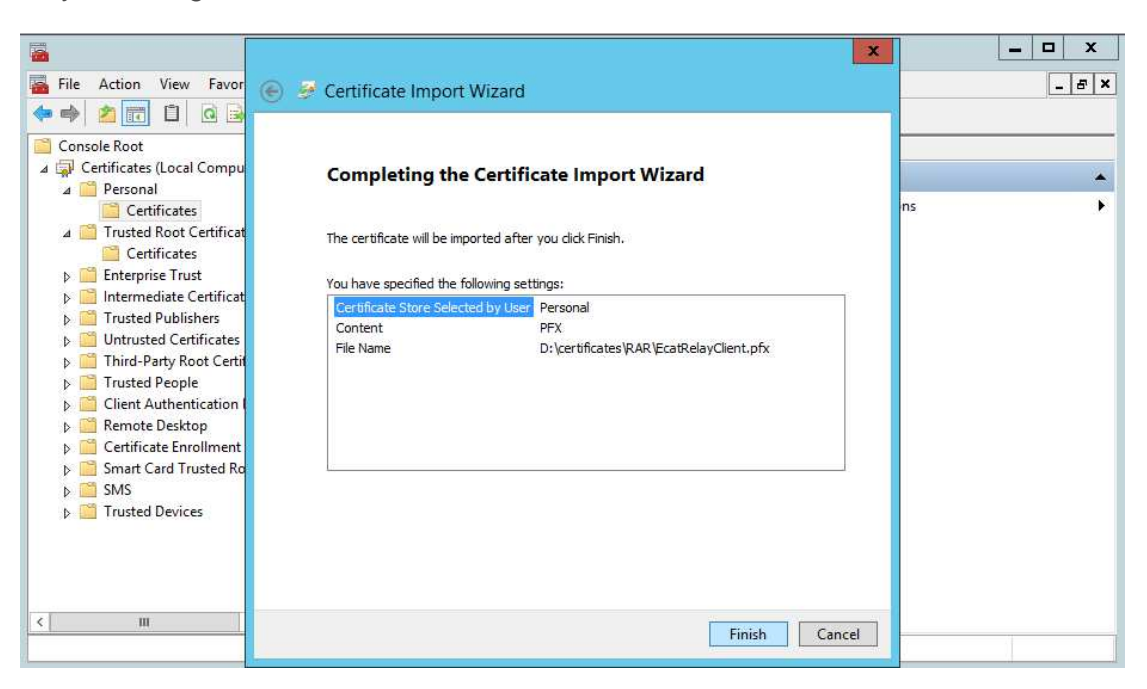

14. You should now see the EcatRelayClient certificate in the Personal Certificate store

| Consc                                                                                                    | ole1 - [Console Root\Certifi | icates (Local Computer)\Personal\ | Certificates]   | □ X   |
|----------------------------------------------------------------------------------------------------|------------------------------|-----------------------------------|-----------------|-------|
| <mark>ন</mark> Eile <u>A</u> ction <u>V</u> iew Fav <u>o</u> rites <u>W</u> ir                                                                                                    | idow <u>H</u> elp            |                                   |                 | _ 8 × |
| A B X B A                                                                                                    | ? 🗊                          |                                   |                 |       |
| Console Root                                                                                                    | Issued To                    | Issued By                         | Actions         |       |
| ⊿ Gertificates (Local Computer)                                                                                                    | EcatRelayClient              | EcatRelayCA                       | Certificates    | -     |
| Certificates                                                                                                    |                              |                                   | More Actions    | •     |
| Trusted Root Certification Authors<br>Certificates                                                                                                    |                              |                                   | EcatRelayClient | *     |
| <ul> <li>Enterprise Trust</li> <li>Intermediate Certification Author</li> <li>Trusted Publishers</li> <li>Untrusted Certificates</li> <li>Trusted People</li> <li>Client Authentication Issuers</li> <li>Remote Desktop</li> <li>Certificate Enrollment Requests</li> <li>Smart Card Trusted Roots</li> <li>SMS</li> <li>Trusted Devices</li> </ul> |                              |                                   | More Actions    |       |
| < III >                                                                                                    | < 111                        | >                                 |                 |       |
| Personal store contains 1 certificate.                                                                                                    |                              |                                   |                 |       |

15. Next the EcatRelayCA certificate must be added to the system. Expand the Trusted Root Certificate Authorities folder and right-click on Certificates. Select All Tasks/Import.

| Console1 - [Console                                                                                                    | Root\Certificates (Local C                                                                                                    | omputer)\Trusted Root Certifica                                                                                                    | atio | n Authorities\Certificates] |       |
|----------------------------------------------------------------------------------------------------|----------------------------------------------------------------------------------------------------|----------------------------------------------------------------------------------------------------|------|-----------------------------|-------|
| 🚰 File Action View Favorites Win 🗢 🔿 📶                                                                                                    | dow Help                                                                                                    |                                                                                                    |      |                             | _ & × |
| 📔 Console Root                                                                                                    | Issued To                                                                                                    | Issued By                                                                                                    | ^    | Actions                     |       |
| ⊿ Gertificates (Local Computer)                                                                                                    | AAA Certificate Services                                                                                                    | AAA Certificate Services                                                                                                    |      | Certificates                | *     |
| Personal Certificates                                                                                                    | ABA.ECOM Root CA                                                                                                    | ABA.ECOM Root CA<br>AC Raíz Certicámara S.A.                                                                                                    |      | More Actions                | •     |
| Trusted Root Certification Authority                                                                                                    | AC RAIZ DNIE                                                                                                    | AC RAIZ DNIE                                                                                                    |      | ApplicationCA2 Root         |       |
| ► Enterp All Tasks                                                                                                    | Import                                                                                                    | AC RAIZ FNMT-RCM                                                                                                    |      | More Actions                | •     |
| ▷ Interm View ▷ Interm Truste New Window from I                                                                                                    | I<br>Here / Root                                                                                                    | ACCVRAIZ MININ<br>ACCVRAIZ1<br>ACEDICOM Root                                                                                                    |      |                             |       |
| Diffuse of the second second secon | DVANCED                                                                                                    | A-CERT ADVANCED                                                                                                    |      |                             |       |
| ▷ ☐ Truste<br>▷ ☐ Client<br>▷ ☐ Client<br>▷ ☐ Remote Export List                                                                                                    | thentication CA G<br>thentication Root                                                                                                    | ACNLB<br>Actalis Authentication CA G1<br>CA Actalis Authentication Root CA                                                                       |      |                             |       |
| ⊳ 📫 Certifi Help                                                                                                    | External CA Root                                                                                                    | AddTrust External CA Root                                                                                                    |      |                             |       |
| >     Certain     Frequencies       >     Smart Card Trusted Roots       >     SMS       >     Trusted Devices                                                                                                    | Admin-Root-CA<br>ADOCA02<br>ADOCA02<br>AffirmTrust Commercial<br>AffirmTrust Networking<br>AffirmTrust Premium<br>AffirmTrust Premium<br>ECC<br>C III | AdminCA-CD-T01<br>Admin-Root-CA<br>ADOCA02<br>AffirmTrust Commercial<br>AffirmTrust Networking<br>AffirmTrust Premium<br>AffirmTrust Premium ECC | ~    |                             |       |
| Add a certificate to a store                                                                                                    |                                                                                                    |                                                                                                    | _    |                             |       |

16. This will launch the certificate import wizard. Click **Next** at the first window.

| Console1 - [                                                                                                    | X                                                                                                    | Certificates]        | □ X   |
|----------------------------------------------------------------------------------------------------|----------------------------------------------------------------------------------------------------|----------------------|-------|
| 🚟 File Action View Favor                                                                                                    | 🔘 🎐 Certificate Import Wizard                                                                                                    |                      | - 5 × |
| Console Root     Certificates (Local Comput     Certificates (Local Comput     Certificates     Certificates     Certificates     Certificates     Certificates     Certificates     Certificates     Certificates     Certificate     Certificate     Semote Desktop     Certificate Enrollment     SMS     SMS     Trusted Devices | Welcome to the Certificate Import Wizard         This wizard helps you copy certificates, certificate trust lists, and certificate revocation lists from your disk to a certificate store.         A certificate, which is issued by a certification authority, is a confirmation of your identity and contains information used to protect data or to establish secure network connections. A certificate store is the system area where certificates are kept.         Store Location | ns<br>CA2 Root<br>ns | •     |
|                                                                                                    | Next Cancel                                                                                                    |                      |       |

17. Browse to the directory containing the certificates copied from the RAR server. Select **EcatRelayCA.cer** and click **Open** 

| consoler - [        |                                          |                   |                      |                     | es] [ - ] -         |
|---------------------|------------------------------------------|-------------------|----------------------|---------------------|---------------------|
| <b>a</b>            | Op                                       | en                |                      |                     |                     |
| 🔘 🕘 – 🕇 📕 🕨         | This PC + Data (D:) + certificates + RAR |                   | V 🖒 Search RA        | R                   | م<br>ر              |
| Organize 👻 New fold | ler                                      |                   |                      | 3== •               |                     |
| 🚖 Favorites         | Name                                     | Date modified     | Туре                 | Size                |                     |
| Desktop             | EcatRelayCA.cer                          | 9/27/2016 6:24 PM | Security Certificate | 1 KB                |                     |
| 🔛 Recent places     |                                          |                   |                      |                     |                     |
| TH: DC              |                                          |                   |                      |                     |                     |
| Imis PC             |                                          |                   |                      |                     |                     |
|                     |                                          |                   |                      |                     |                     |
| Setwork             |                                          |                   |                      |                     |                     |
| 🙀 Network           |                                          |                   |                      |                     |                     |
| 🗣 Network           |                                          |                   |                      |                     |                     |
| 🗣 Network           |                                          |                   |                      |                     |                     |
| 🙀 Network           |                                          |                   |                      |                     |                     |
| Network             | name' EratPelayCA cer                    |                   | X 500 Cer            | tificate (* cen* c  | - <del>11</del> - 1 |
| • Network           | name: EcatRelayCA.cer                    |                   | × X.509 Cer          | tificate (*.cer,*.c | :rt) V              |

18. Preview your settings and click **Next** 

| Console1 - [                                                                                                    |                                                                                                    | Certificates] – 🗆 X |
|----------------------------------------------------------------------------------------------------|----------------------------------------------------------------------------------------------------|---------------------|
| <ul> <li>Console Root</li> <li>Certificates (Local Computed Root Certificates)</li> <li>Personal</li> <li>Certificates</li> <li>Trusted Root Certificates</li> <li>Enterprise Trust</li> <li>Intermediate Certificates</li> <li>Trusted Publishers</li> <li>Trusted Party Root Certificates</li> <li>Third-Party Root Certificates</li> <li>Client Authentication</li> <li>Remote Desktop</li> <li>Certificate Enrollment</li> <li>Smart Card Trusted Ro</li> <li>SMS</li> <li>Trusted Devices</li> </ul> | File to Import         Specify the file you want to import.         File name:         D:\certificates\RAR\EcatRelayCA.cer         Note: More than one certificate can be stored in a single file in the following formats:         Personal Information Exchange- PKCS #12 (.PFX,.P12)         Cryptographic Message Syntax Standard- PKCS #7 Certificates (.P7B)         Microsoft Serialized Certificate Store (.SST) | ns ,                |
| < <u> </u>                                                                                                    | Next Cancel                                                                                                    |                     |

19. Ensure the certificates are being placed in the **Trusted Root Certificate Authorities** Certificate store and click **Next** 

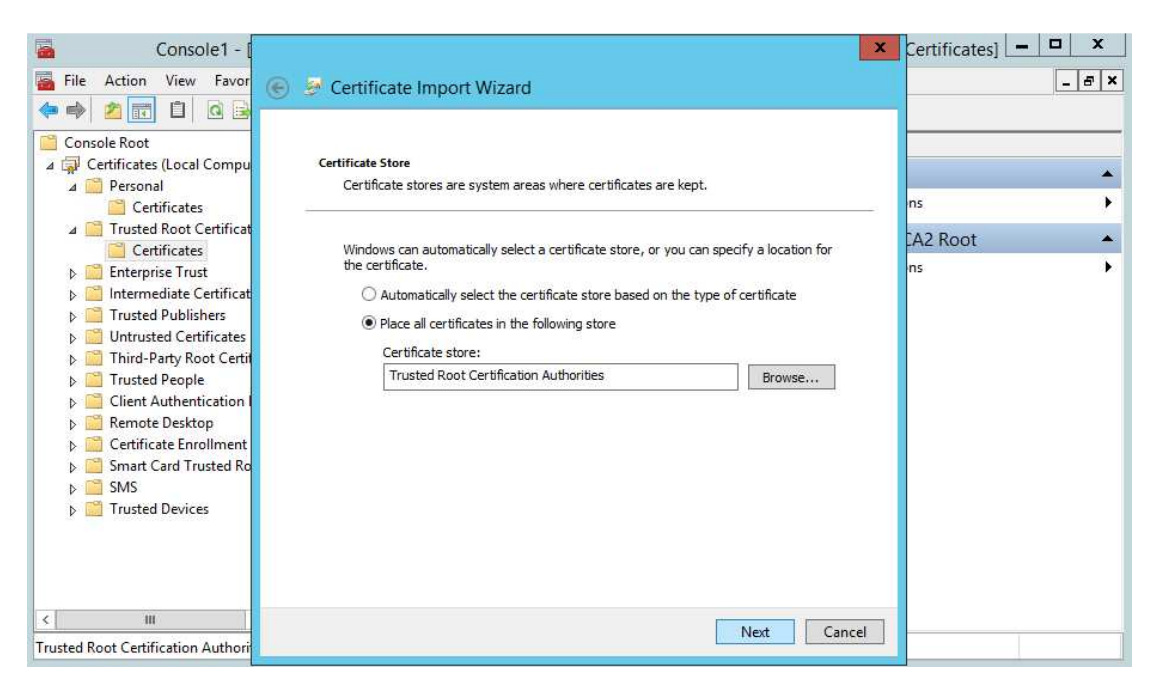

20. Preview your configuration and click Finish.

| Console1 - [                                                                                                    | X                                                                                                    | Certificates] 🗕 🗖 🗙 |
|----------------------------------------------------------------------------------------------------|----------------------------------------------------------------------------------------------------|---------------------|
| File Action View Favor                                                                                                    | 🛞 👙 Certificate Import Wizard                                                                                                    | ×                   |
| Console Root Console Root Console Root Certificates Certificates Certificates Certificates Certificates Certificates Certificates Certificates Certificates Certificates Certificate Certificate Certi | Completing the Certificate Import Wizard         The certificate will be imported after you click Finish.         You have specified the following settings:         Certificate Store Selected by User         Trusted Root Certification Authorities         Content       Certificate         File Name       D:\certificates\RAR\EcatRelayCA.cer | ns )                |
| < <u>m</u>                                                                                                    | Finish Cancel                                                                                                    |                     |

21. Scroll through the list of Certificate Authority certificates and verify the **EcatRelayCA** certificate is present

| Console1 - [Console                                                                                                    | Root\Certificates (Local Comp                                                                                                    | outer)\Trusted Root Certificatio                                                                                                    | on Authorities\Certificates]                                           |             |
|----------------------------------------------------------------------------------------------------|----------------------------------------------------------------------------------------------------|----------------------------------------------------------------------------------------------------|------------------------------------------------------------------------|-------------|
| 🚟 File Action View Favorites Win                                                                                                    | dow Help                                                                                                    |                                                                                                    |                                                                        | _ 5 ×       |
| Console Root<br>Certificates (Local Computer)<br>Certificates<br>Certificates<br>Certificates<br>Certificates<br>Certificates<br>Certificates<br>Certificates<br>Certificates<br>Certificates<br>Certificates<br>Cuntrusted Certification Author<br>Certificates<br>Cuntrusted Certification A<br>Certificates<br>Cient Authentication Issuers<br>Certificate Enrollment Requests<br>Certificate Enrollment Requests<br>Certificate Enrollment Requests<br>Certificate Constructed Roots<br>Certificate Devices | Issued To Issued To Issued | Issued By  DST-Entrust GTI CA D-TRUST Qualified Root CA 1 200 D-TRUST Root Class 2 CA 2007 D-TRUST Root Class 3 CA 2 2009 D-TRUST Root Class 3 CA 2 2009 D-TRUST Root Class 3 CA 2 EV 20 D-TRUST Root Class 3 CA 2 EV 20 D-TRUST Root Class 3 CA 2007 EBG Elektronik Sertifika Hizmet St E-CACC E-CARCC E-CARCA E-CERT ROOT CA Echoworx Root CA2 ECRaïzEstado EE Certification Centre Root CA e-Guven Kok Elektronik Sertifika E-GUVEN Kok Elektronik Sertifika E-GUVEN Kok Elektronik Sertifika E-GUVEN Kok Elektronik Sertifika E-GUVEN Kok Elektronik Sertifika E-GUVEN Kok Elektronik Sertifika E-GUVEN Kok Elektronik Sertifika E-GUVEN Kok Clektronik Sertifika E-GUVEN Kok Clektronik Sertifika E-ME SSI (RCA) Entrust Root Certification Author Entrust Root Certification Author | Actions<br>Certificates<br>More Actions<br>EcatRelayCA<br>More Actions | *<br>*<br>* |
| Trusted Root Certification Authorities store of                                                                                                    | ontains 408 certificates.                                                                                                    |                                                                                                    |                                                                        |             |